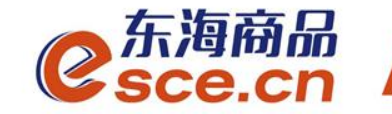

# 浙商银行跨行签约及出入金操作指引(企业交易商)

发展产业电商 服务实体经济

www.esce.cn

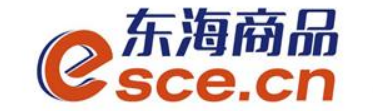

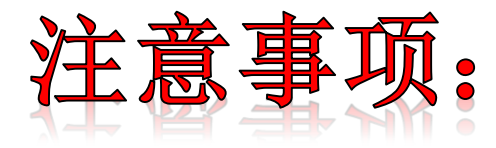

**1.**与浙商银行签约的企业交易商不能在交易客户端入金,只能通过网银转账入金,且操作网银转账时应输入入金账号(签约时客户端上会显示);

2.与浙商银行签约的企业交易商出金只能在交易客户端完成;

**3.**浙商跨行企业入金过程中,必须选择绑定银行账户网银进行入金,非绑 定账户入金会导致入金失败。

**4.**与浙商银行签约的跨行企业交易商,交易客户端签约完成后需要银行审核,审核通过后才可操作入金。

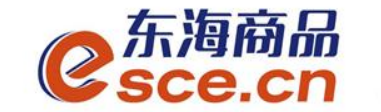

# 出入金操作指引

www.esce.cn

02

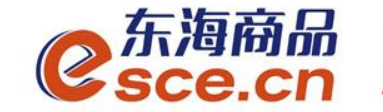

www.esce.cn

03

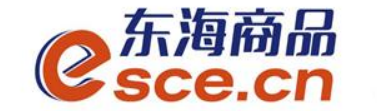

#### 企业跨行签约浙商银行需提供以下资料:

- 1、企业结算账户许可证
- 2、企业证件
- 3、客户注册申请表
- 4、操作人员身份证
- 注: 以上资料需加盖公司公章

注意事项:交易端签约显示签约成功后,不能立即操作入金,需以**银 行发送短信通知**为准,银行审核通过后方可进行后续操作。 短信内容如图:

> 【浙商银行】您好,您开立在浙江东海商品交易中心有限公司账户下的存管子户已于04月15日14时35分启用,现可 正常办理出入金业务,特此通知。

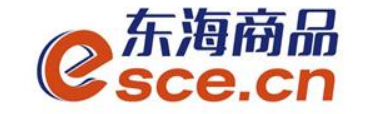

1、APP端操作签约:登录客户端,点击"我的"→"签解约",选择"签 约"输入相应的信息后点击"确认签约"。手机号为银行账户开户时预留 的手机号,开户行号需填写正确。

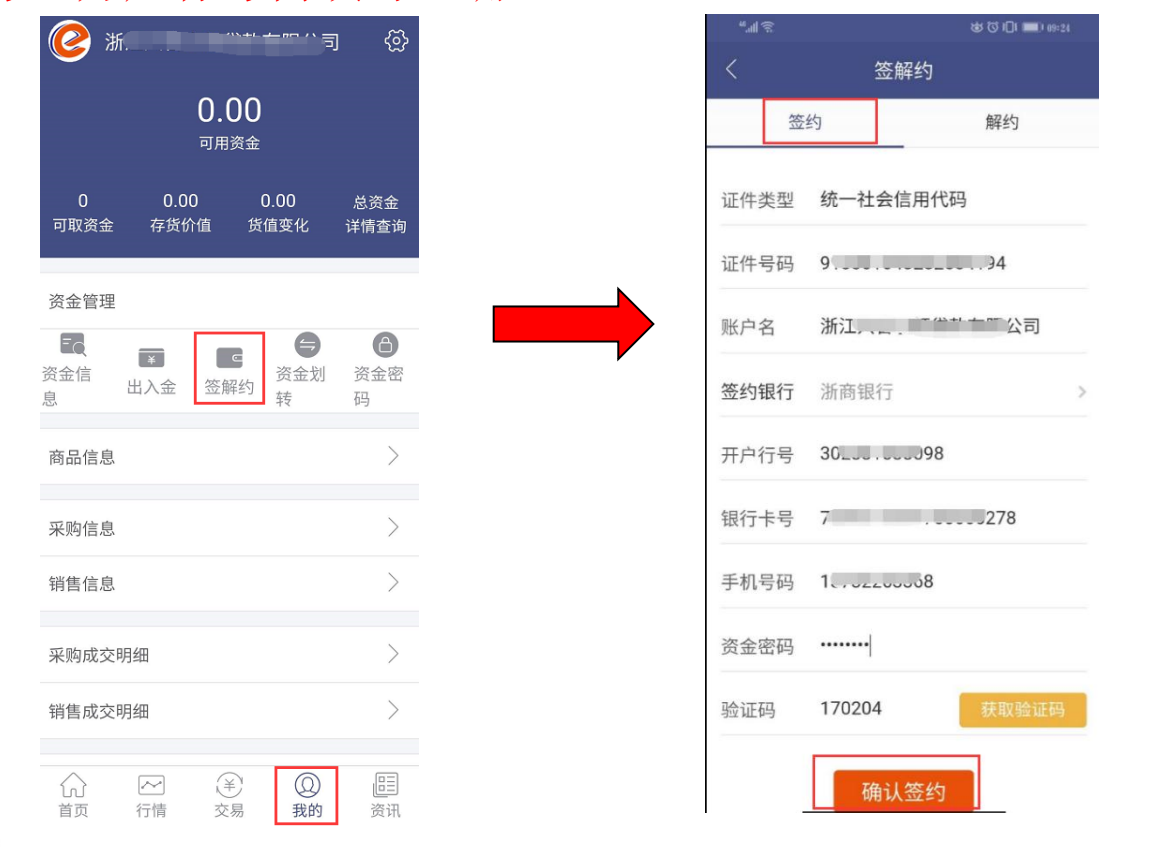

#### 开户行号查询方式: http://www.lianhangha o.com/

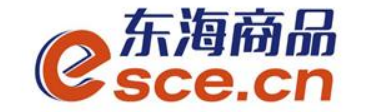

2、PC端操作签约

登录PC端,点击"资金管理"→"签约解约",选择浙商银行,输入相应的信息后点击"签约"。

注: 开户行号需填写正确, 手机号码应填写为银行开户时预留的手机号码。

| C<br>Sce.c | ี<br>ก<br>ก      |             |                              |                                       | <u> </u>          | 长亏 修改密码 公告信息 用尸信息  ' |
|------------|------------------|-------------|------------------------------|---------------------------------------|-------------------|----------------------|
| •          |                  |             |                              |                                       |                   |                      |
| 奋          | 出入金              | 签约解约 查询资金流水 | 查询用户总资金 查询出入金 资金             | 定划转                                   |                   |                      |
| 东海主页       |                  |             |                              |                                       |                   |                      |
| _          | 签约操作             |             |                              |                                       |                   |                      |
|            | ─ 身份信息 —         |             |                              |                                       |                   | 查询万式:                |
| 仓单交易       |                  |             | 光大银行浙商银行                     |                                       | http://ww         | w.lianhangha         |
|            | 证件类型:            | 统一社会信用代码    | 银行签约时间段: 08:50:00 - 16:30:00 |                                       | o.com/            |                      |
| 资金管理       | 证件号码:            | 913         | ★ 银行卡号: 733100278 _★         |                                       | 开户行号: 302331_3102 |                      |
|            |                  | 浙江          | ◆ 手机号码: 137                  | 来自网页的消息                               | ×                 |                      |
| 报表查询       | │     账户名称:<br>│ | 司           | * 验证码: 458 📬                 |                                       |                   |                      |
| JANKE M    |                  |             | ▶ 资金密码: ●●●●●●               | □ 不允许此页创建更多消息                         |                   |                      |
|            |                  |             |                              | ····································· | 重置                |                      |
| 仓单管理       |                  |             |                              |                                       |                   |                      |
|            | 签约银行             |             |                              |                                       |                   |                      |
|            |                  |             |                              |                                       |                   |                      |

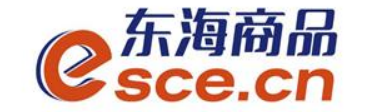

PC端签约成功后,签约界面会显示入金账号,具体说明见下图:

| C<br>Sce.        | 新品 <sup>®</sup><br>cn |            |        |                 |                                   |               | 欢迎您,0000            | ᢪ? 退出账号  | 修改密码 | 公告信息 |
|------------------|-----------------------|------------|--------|-----------------|-----------------------------------|---------------|---------------------|----------|------|------|
| •                |                       |            |        |                 |                                   |               |                     |          |      |      |
| 企                | 出入金                   | 签约解约       | 查询资金流水 | 査询用户总资金         | 查询出入金                             | 资金划转          |                     |          |      |      |
| 东海主页             |                       |            |        |                 |                                   |               |                     |          |      |      |
| _                | 签约操作                  |            |        |                 |                                   |               |                     |          |      |      |
| <b>一</b><br>仓单交易 | 身份信息 —                |            |        | 银行卡信息 -         |                                   |               |                     |          |      |      |
|                  | │<br>│     证件类型:      | 统一社会信用代    | 码      | 光大银行<br>银行签约时间段 | 浙商银行<br>段: 08:50:00 - 16:         | 平安银行<br>30:00 |                     |          |      |      |
| 资金管理             | 证件号码:                 | 91         | 194    | <br>  银行卡       | '号: 73: ?                         | 78            | 开户行号: 302 ,102      | 1        |      |      |
| 服表查询             | 账户名称:                 | 浙江         | 有限公    | 手机号             | ·码: 13 <sup>-</sup> 368<br>款方账户名称 |               | 入金账号: 33. )3612     | <u>}</u> |      |      |
|                  |                       |            |        |                 |                                   |               |                     |          |      |      |
| C+64             |                       |            |        |                 |                                   |               |                     |          |      |      |
|                  | 签约银行                  |            |        |                 |                                   |               |                     |          |      |      |
|                  |                       | 银行         |        | 银行卡号            |                                   | 内部账号          | 签约时间                |          | 主次银行 |      |
|                  | 3                     | <b>施银行</b> |        | 7331 0278       |                                   | 331. 12       | 2019-04-12 09:36:56 |          | 主银行  |      |

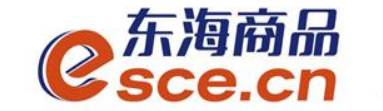

# 出入金操作指引

转账入金操作指引

### ——客户端出金操作指引

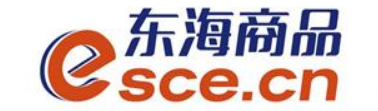

转账入金操作指引

# 入金特别说明: 企业跨行签约仅支持网银入金, 操作 网银入金时, 收款方信息填写注意事项如下图所示:

| 交易端签约后显示的               | *收方账号:   | 3             |
|-------------------------|----------|---------------|
| 至14位八金凤 5, 许见<br>签约操作指引 | *收方户名:   | ※             |
| 开立交易商账号时<br>的企业名称       | 账户编号:    | 账户编号          |
| ) 收方信息                  | *收款账户类型: |               |
|                         | *收款方开户行: | 浙商银行          |
|                         | *收方开户网点: | 浙商银行股份有限公司营业部 |
| 1                       |          | -0            |

若企业签约后银行审核通过前操作入金,入金会失败

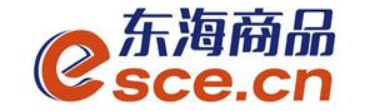

转账入金操作指引

如何查询入金账号?

PC端在浙商签约界面查询,APP端在出入金-入金界面,选择浙商银行后显示,如下图所示:

| C<br>Sce.                                     | តិណ <sup>ិ</sup><br>Cn                                                                                                    |                                                                                                    |                                        | 欢迎您,0000     ? 退日                   | 出账号 修改密码 公告信息 | <                                                             | 出入金                                                        |       |
|-----------------------------------------------|----------------------------------------------------------------------------------------------------|----------------------------------------------------------------------------------------------------|----------------------------------------|-------------------------------------|---------------|---------------------------------------------------------------|------------------------------------------------------------|-------|
| ★ 前本式 (1) (1) (1) (1) (1) (1) (1) (1) (1) (1) | <ul> <li>出入金</li> <li>签约操作</li> <li>分份信息</li> <li>延件类型: 统一社会信用代码</li> <li>证件号码: 9<sup>1</sup></li> <li>194</li> <li>浙工: 有限公</li> <li>歌户名称:</li> <li>司</li> </ul> | <ul> <li>流水 查询用户总资金 查询出入金</li> <li>银行卡信息</li> <li>光大銀行 源商課</li> <li>银行签约时间段,08:50:00 -</li> <li>银行卡号:73:</li> <li>手机号码:13<sup></sup>36</li> <li>网银入金时收款方账户名表</li> </ul> | 资金划转<br>7 平安银行<br>16:30:00<br>278<br>3 | 开户行号: 302 .102<br>入金账号: 33:3612<br> |               | 入金       温馨提示: 第       入金银行       入金系统       银行内部账       入金金额 | 出金<br>銀行入金时间为 08:5 浙商银行 仓单交易 号: 33 请输入入 <mark>逸盛歌</mark> を | 流水查询  |
| 仓单管理                                          | 签约银行<br>银行<br>浙商银行                                                                                                    | 银行卡号<br>73311 0278                                                                                                    | 内部账号<br>33: 112                        | 签约时间<br>2019-04-12 09:36 56         | 主/次银行<br>主银行  | 资金密码                                                          | 请输入资金密码<br>请输入资金密码                                         | 获取验证码 |

确认入金

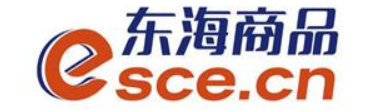

销售成交明细

首页

~ 行情

全易

转账入金操作指引

### 登录绑定银行卡的网银端进行转账,操作完成可登录PC或APP端进行查询,如下图所示:

| <b>女海商品</b> 欢迎您,0000 <sup>7</sup> 」 道                                                                                                    | 昆出账号 値    | 8 C D 💷 13-19                                                                                                    |
|----------------------------------------------------------------------------------------------------|-----------|----------------------------------------------------------------------------------------------------|
| € sce.cn                                                                                                    |           | <u>ه</u>                                                                                                    |
| 全部商品 行情分析 自选商品                                                                                                    |           | 0.03                                                                                                    |
| 东海主页 油茶籽1812(YCZ1812) 🔀 +                                                                                                    |           | 可用资金                                                                                                    |
| ● 11:50 本部部<br>最低限价: 21.126.00 最低股价:<br>素高股价: 21.126.00 最低股价:<br>最低股价量: 2 最高股价:<br>比前量: 2 日高股份量:<br>比前量: 2                                                                                                    | 0<br>可取资金 | 0.00 0.00 总资金<br>存货价值 货值变化 详情查询                                                                                                    |
|                                                                                                    | 资金管理      |                                                                                                    |
| 报表查询                                                                                                    | 资金信息      | ・         ・         ・         ・         ・         ・         ・         ・         ・         ・         ・         ・         ・         ・         ・         ・         ・         ・         ・         ・         ・         ・         ・         ・         ・         ・         ・         ・         ・         ・         ・         ・         ・         ・         ・         ・         ・         ・         ・         ・         ・         ・         ・         ・         ・         ・         ・         ・         ・         ・         ・         ・         ・         ・         ・         ・         ・         ・         ・         ・         ・         ・         ・         ・         ・         ・         ・         ・         ・         ・         ・         ・         ・         ・         ・         ・         ・         ・         ・         ・         ・         ・         ・         ・         ・         ・         ・         ・         ・         ・         ・         ・         ・         ・         ・         1         1         1         1         1         1         1         1 <th1< th=""> <th1< th=""> <th1< th=""> <th1< th=""></th1<></th1<></th1<></th1<> |
| ↓ ○○○○○○○○○○○○○○○○○○○○○○○○○○○○○○○○○○○○                                                                                                    | 商品信息      | >                                                                                                    |
| 登录账号: 000 2 可用资金: 0.00 可划出资金: 0.00 负值变化: 0.00 存货价值: 0.00                                                                                                    | 采购信息      | >                                                                                                    |
| 文易         学校告告         存货汇总(Δ)         成交汇总(Δ)         技単(Δ)         全量(Δ)         推平均(Δ)         整销售(Δ)         重量局一重(Υ)           采約告告         商品代表         日示全部         ・         商品代表         日示全部         ・         管管 | 销售信息      | >                                                                                                    |
|                                                                                                    | 采购成交明     | 3细 >                                                                                                    |

**三**资讯

(Q) 我的

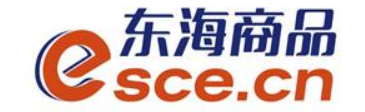

### 客户端出金操作指引

#### 1、PC端出金

登录客户端,点击"资金管理"→"出入金",出金模块输入信息后点击 "出金",出入金流水显示相应的出金记录。(若提示"出金申请成功,请等 待审核"则表示出金需交易后台审核,后台审核后,该笔出金状态显示银行处理中, 银行处理完成后,出金状态显示为出金成功)

| C东海府<br>Sce. | 新品 <sup>"</sup><br>CN |                     |              |         |        |                                      | NY PATA CARD |  |
|--------------|-----------------------|---------------------|--------------|---------|--------|--------------------------------------|--------------|--|
|              |                       |                     |              |         |        |                                      |              |  |
| 冚            | 出入金 签约解约              | 的 查询资金流水 查          | 询用户总资金 查询出入金 | 资金划转    |        |                                      |              |  |
| 东海主页         | 一 入金 ————             |                     |              |         | — 出金 - |                                      |              |  |
| Ē            | 新商银行 銀行 入 全时间段。(      | 12·50·00 - 16·20·00 |              |         | 4      | 浙商银行<br>8行屮全时间段、 08・50・00 - 16・30・00 |              |  |
| 仓单交易         | N(1) / (3000)10149(1) | 10.50.00            |              |         |        |                                      |              |  |
|              | * 入金系统: 1             | 仓单交易                | 查询银行余额       |         |        | ▶ 出金系统:  仓单交易                        | 查询可出余额       |  |
|              | ▶ 入金金额:               |                     |              |         |        | ★ 出金金额: 0.3                          |              |  |
| 资金管理         | * 验证码:                |                     | 获取验证码        |         |        | ★ 资金密码: ●●●●●●●                      |              |  |
|              | * 资金密码;               |                     |              | 未自网页的消息 | ×      | 出金重置                                 |              |  |
| 报表查询         |                       | 金重置                 |              |         |        |                                      |              |  |
|              |                       |                     |              |         | 等 行甲依  |                                      |              |  |
|              |                       |                     |              | -       |        |                                      |              |  |
| 仓 単 官 埋      | 出入金流水                 |                     |              |         | 确定     |                                      |              |  |
|              |                       | 出() 全               | 全貓           | 手续费     | 水水     | 执行时间                                 | 市场流水县        |  |
|              |                       | 出金                  | 0.20         | 0.00    | 银行处理中  | 2019-04-11 09:50:52                  | 1508         |  |
|              |                       |                     | 0.20         |         |        |                                      |              |  |

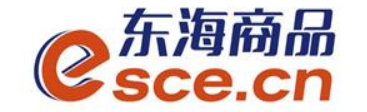

### 客户端出金操作指引

#### 2、APP端出金

¥

交易

行情

首页

www.esce.cn

 $\bigcirc$ 

我的

资讯

登录客户端,点击"我的"→"出入金",选择"出金"输入信息 后点击"确认出金",可在流水查询中查看出金是否成功。

| (2) 浙江 、司 🛞                                         | <                | 出入金        |                |
|-----------------------------------------------------|------------------|------------|----------------|
| 0.00                                                | 入金               | 出金         | 流水查询           |
| 0.00<br>可用资金                                        | 温馨提示:            | 系统出金时间为 08 | 50:00~16:30:00 |
| 0 0.00 0.00 总资金<br>可取资金 存货价值 货值变化 详情查询              | Lang bog Star. 3 |            |                |
|                                                     | 出金银行             | 浙商银行       | >              |
|                                                     | 山合至幼             | 人出六日       |                |
| 资金信         出入金         资解约         资金划         资金密 | 山並杀统             | 它毕父易       | 2              |
|                                                     | 出金金额             | 0.2        | 查询可取资金         |
| 商品信息                                                | 资金密码             |            |                |
| 采购信息                                                |                  |            |                |
| 销售信息                                                |                  | 确认出金       |                |
| 采购成交明细                                              |                  |            |                |
| 销售成交明细                                              |                  |            |                |

跨行签约企业出金涉及银行处理,可以查看出金状态确 认出金是否成功

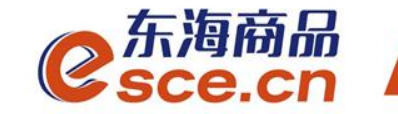

### THANKS

发展产业电商 服务实体经济

www.esce.cn